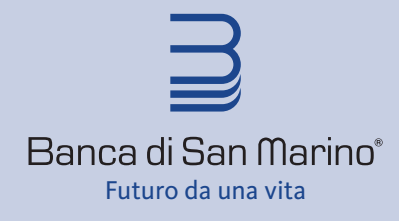

tel. 0549 87 34 11 fax. 0549 87 34 01 Country Code (+) 378

www.bsm.sm

## Manuale Plain Pay

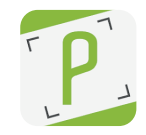

1 – Scarica ed installa sul tuo smartphone l'App Plain Pay disponibile su App Store o Google Play e segui la procedura guidata di attivazione

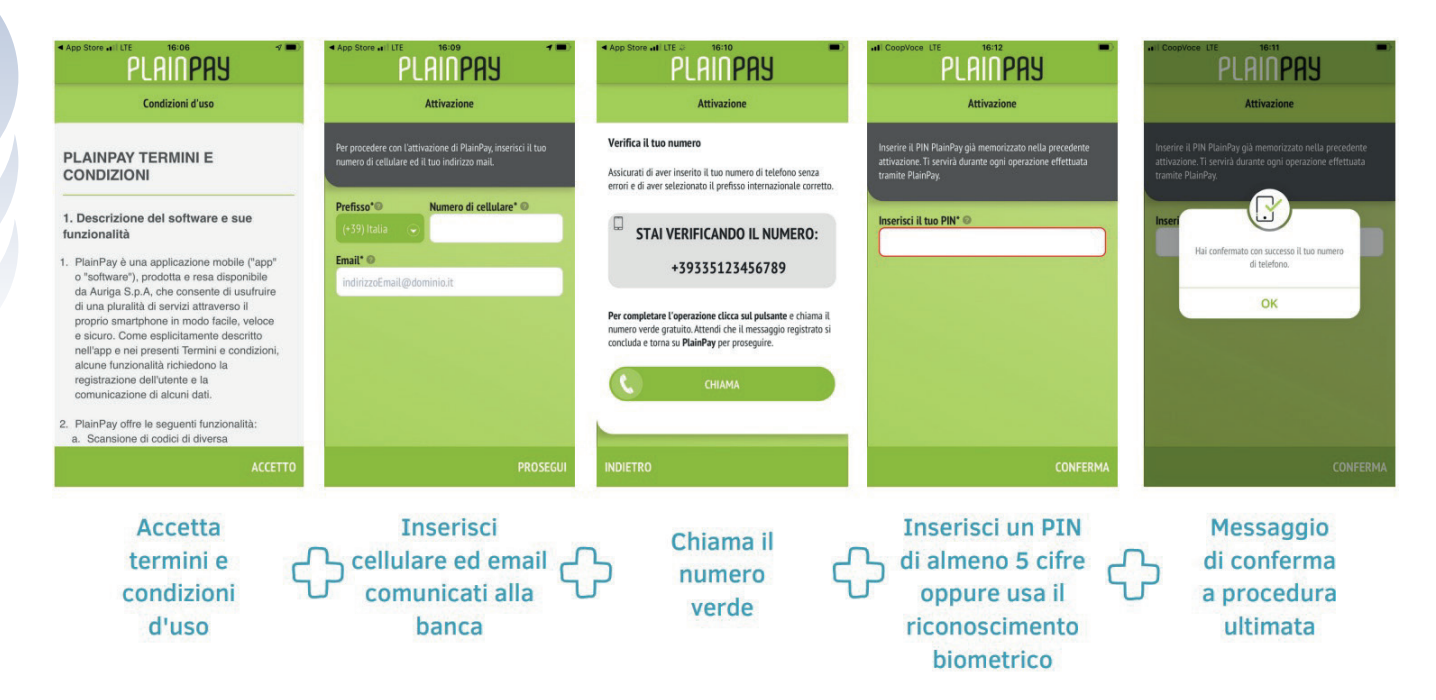

2 – Effettua da PC il login sul sito www.bsm.sm inserendo USER ID e la PASSWORD ricevuta tramite SMS all'attivazione del servizio

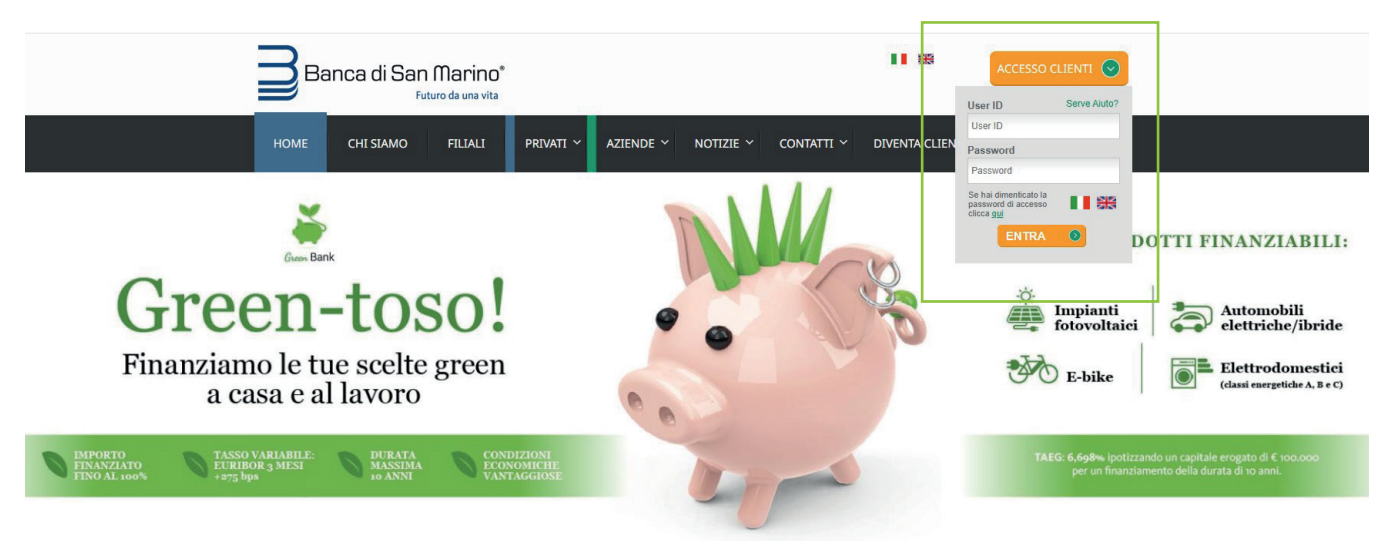

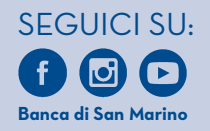

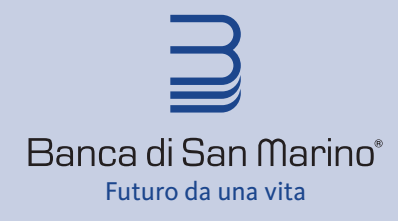

tel. 0549 87 34 11 fax. 0549 87 34 01 Country Code (+) 378

www.bsm.sm

### **3** – Nel corso del primo collegamento dovrai cambiare la PASSWORD ricevuta tramite SMS con una a tua scelta

| Banca di San Marino*                                                                                                    |                                                                                                    |
|----------------------------------------------------------------------------------------------------|----------------------------------------------------------------------------------------------------|
| Buongiorno ROSSI ALESSANDRO, BsmV                                                                                                    | -<br>Veb di BANCA DI SAN MARINO SPA le dà il benvenuto! Questo è il tuo primo collegamento                                                                                                    |
|                                                                                                    |                                                                                                    |
|                                                                                                    |                                                                                                    |
| Primo collegamento                                                                                                    |                                                                                                    |
| Questo è il tuo primo collegamen<br>cambio della prima password for<br>ammesse cifre, lettere maiuscole<br>pertanto necessario trascriverla,<br>difficoltà puoi rivolgerti alla tua fili<br>Password Login | ito a SimplyBank Web oppure la tua password è stata resettata su tua richiesta. Per questioni di sicurezza è necessario effettuare il<br>nita assieme al tuo identificativo utente (ID Cliente). Si ricorda che la nuova password deve essere composta da 8 a 24 caratteri. Sono<br>e minuscole e altri tipi di caratteri. Si consiglia di scegliere la nuova password in modo tale che sia semplice ricordarla e che non sia<br>ma al tempo stesso non sia banale. Se hai dimenticato la password, segui le istruzioni presenti sulla pagina di accesso. In caso di<br>iale e al Contact Center. |
| Password Corrente                                                                                                    |                                                                                                    |
| Inserire vecchia password                                                                                                    | **                                                                                                    |
| Nuova Password                                                                                                    |                                                                                                    |
| Inserire nuova password                                                                                                    | **                                                                                                    |
| Conferma nuova password                                                                                                    |                                                                                                    |
| Inserire nuova password                                                                                                    | (5) ##                                                                                                    |
|                                                                                                    |                                                                                                    |
|                                                                                                    | CONFERMA                                                                                                    |

4 – Seleziona PlainPay dall'elenco Sicurezze cliccando sul pulsante a destra per attivarlo

| •                                                          |                                                                                                    |                                                                                 |        |                                     |
|------------------------------------------------------------|----------------------------------------------------------------------------------------------------|---------------------------------------------------------------------------------|--------|-------------------------------------|
| SimplyBank Web by (c) Auriga SpA - Google Chrome           |                                                                                                    |                                                                                 |        | - 0 X                               |
| bsmweb.sm/sbweb_06_40_00/vmdocs/cambioPasswordInizialeRes. | ntml?numeroRichiesta=CCF183D400CE5229438E79C466743EB9D1B24014C2C3A83BE4AD65                                                                                              | 556969CF85                                                                      |        | ତଳ ବ୍                               |
|                                                            |                                                                                                    | /                                                                               | сніиді | E' necessario attivare<br>Popzione: |
|                                                            |                                                                                                    |                                                                                 | _      | - riamray                           |
|                                                            | Profilo sicurezza                                                                                                    |                                                                                 |        |                                     |
|                                                            | Per aumentare il livello di sicurezza e contrastare il fenomeno delle frodi informatiche ai danni degli utenti de<br>personalizzazione del presente profilo di sicurezza | I'Internet Banking, la Banca ti offre diverse soluzioni, configurabili mediante |        |                                     |
|                                                            | Attensione<br>Dopo aver modificato un'opzione, dicca su Applica                                                                                                    |                                                                                 |        |                                     |
|                                                            | Sicurezze                                                                                                    |                                                                                 |        |                                     |
|                                                            | 82 Info PlainPay                                                                                                    | Non attiva                                                                      |        |                                     |
|                                                            | Notifiche                                                                                                    |                                                                                 |        |                                     |

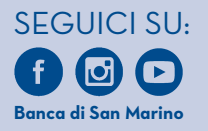

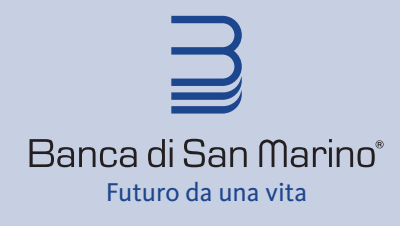

tel. 0549 87 34 11 fax. 0549 87 34 01 Country Code (+) 378

www.bsm.sm

### 5 – Apparirà un QR-Code, apri l'App PlainPay sul tuo smartphone ed inquadralo con la fotocamera

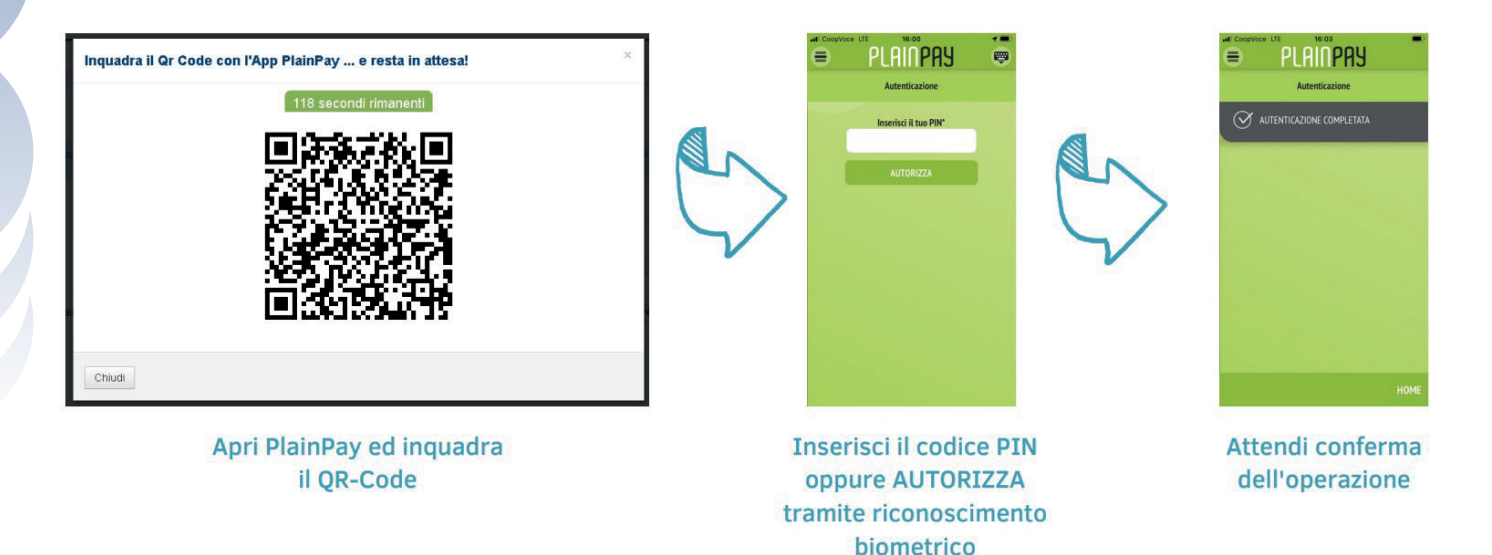

**6** – Se hai effettuato correttamente tutti i passaggi visualizzerai il seguente messaggio, prosegui cliccando sul pulsante **Chiudi** 

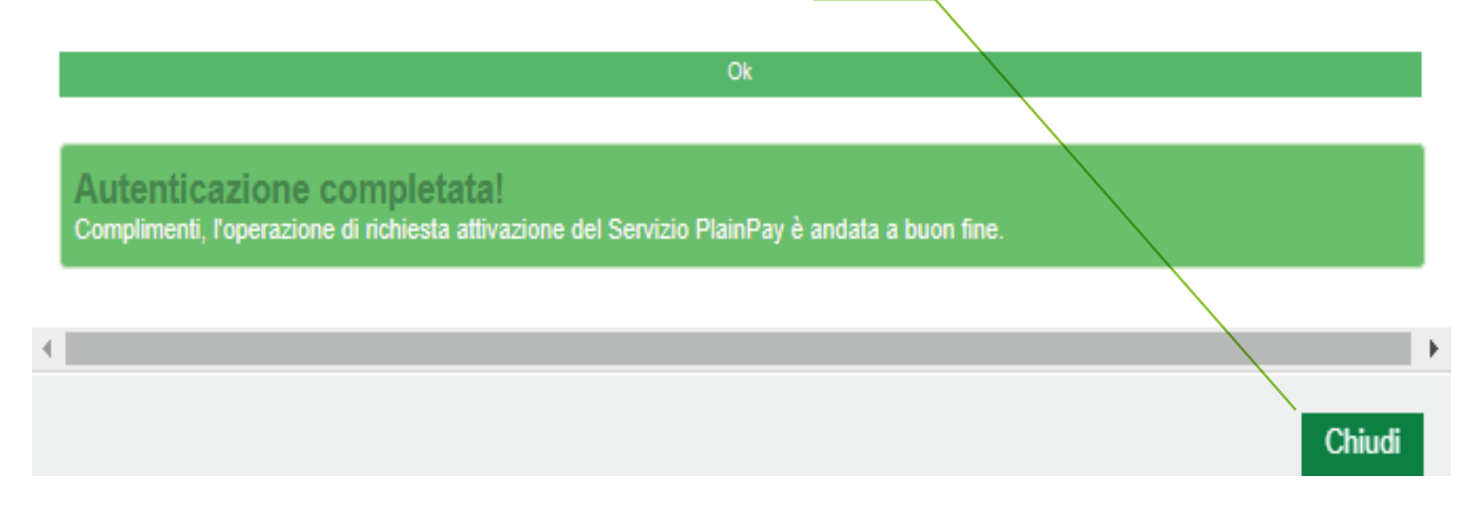

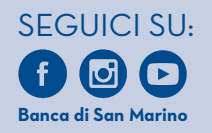

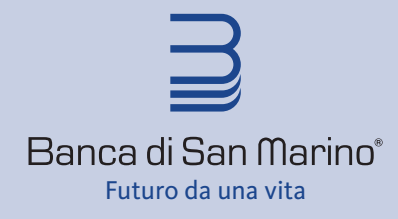

tel. 0549 87 34 11 fax. 0549 87 34 01 Country Code (+) 378

www.bsm.sm

#### **7** – Per confermare le modifiche al profilo di sicurezza e completare la procedura clicca sul pulsante **Applica**

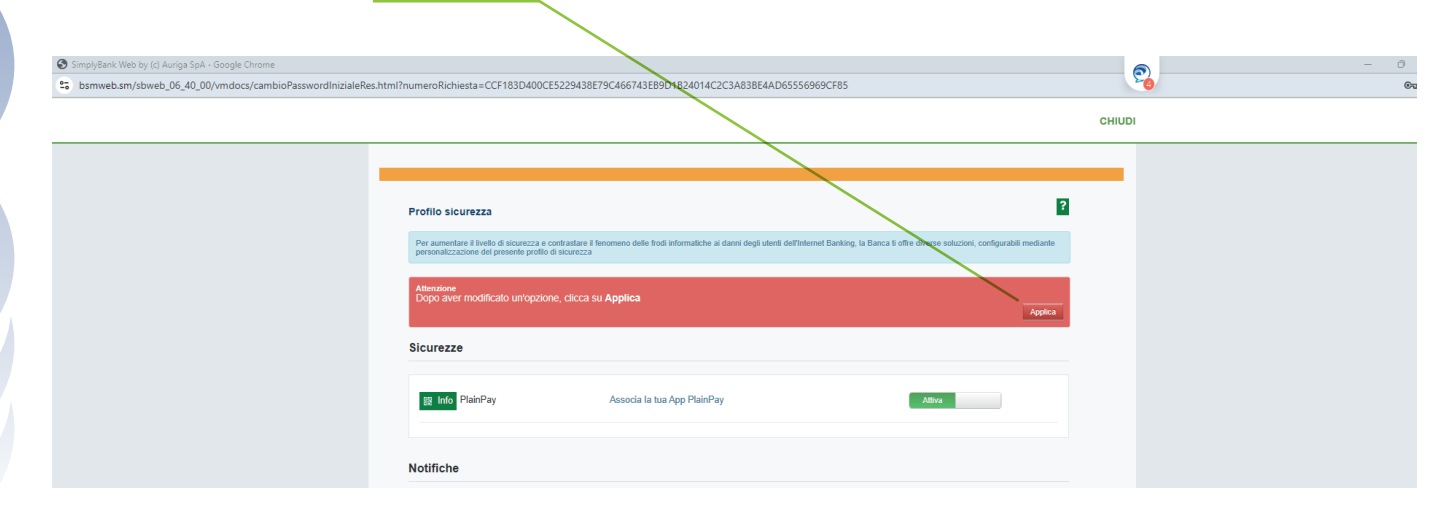

#### 8 - Il sistema visualizza la finestra di conferma modifiche profilo di sicurezza

|                                                                                                    | Conferma Modifiche Profilo Sicurezza                                                                                                    |
|----------------------------------------------------------------------------------------------------|----------------------------------------------------------------------------------------------------|
| <ol> <li>Spunta il riquadro</li> <li>Inserisci il codice ricevuto per SMS</li> <li>conferma</li> </ol> | Dichiaro di aver preso visione del profilo sicurezza, relativo all'utilizzo dei prodotti di remote banking, e di assumere ogni responsabilità in<br>ordine alla scelta sull'attivazione totale e/o parziale e/o sulla mancata attivazione delle funzioni proposte Inserire il Codioe Autorizzazione Codioe sms |
|                                                                                                    | Chiudi CONFERMA                                                                                                    |

Se hai effettuato correttamente tutti i passaggi visualizzerai il seguente messaggio, clicca sul pulsante **Chiudi**. Il sistema effettuerà il logout.

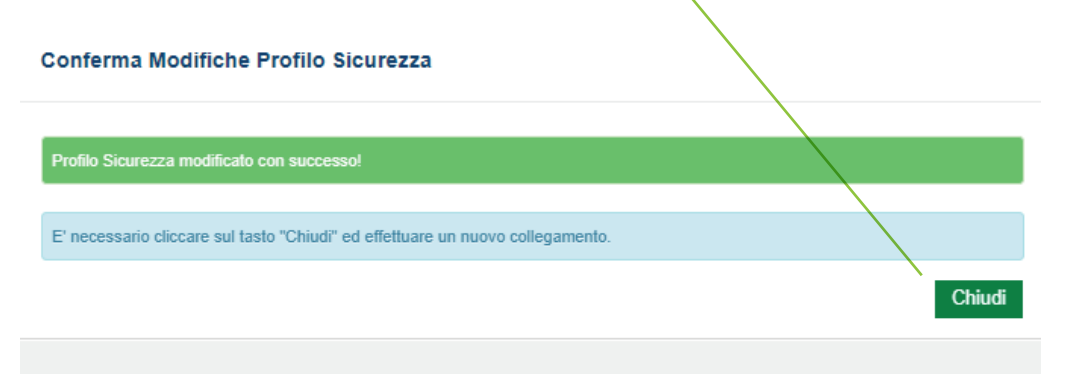

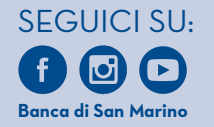

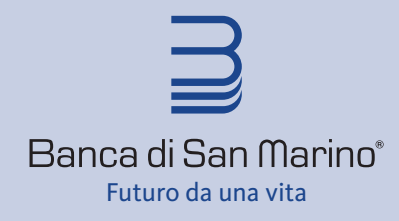

tel. 0549 87 34 11 fax. 0549 87 34 01 Country Code (+) 378

www.bsm.sm

# **9** –Ora che hai configurato ed associato PlainPay al tuo Internet Banking puoi accedere ed effettuare disposizioni in tutta sicurezza grazie al sistema di autenticazione forte

**1.** ogni volta che effettui login al tuo internet banking o esegui una operazione dispositiva (bonifico, ricarica, ecc.) visualizzerai la finestra di autorizzazione all'accesso

| rizzazione accesso mediante app PlainPay | 119 secondi riman                                            |
|------------------------------------------|--------------------------------------------------------------|
|                                          | Ti è stata appena inviata una<br>notifica sul tuo smartphone |
|                                          | Apri l'app PlainPay o la<br>notifica per accedere            |
|                                          | notifica per accedere                                        |

**2.** riceverai una notifica push sul tuo smartphone, ti basterà aprirla per accedere alla schermata di autenticazione dell'App PlainPay

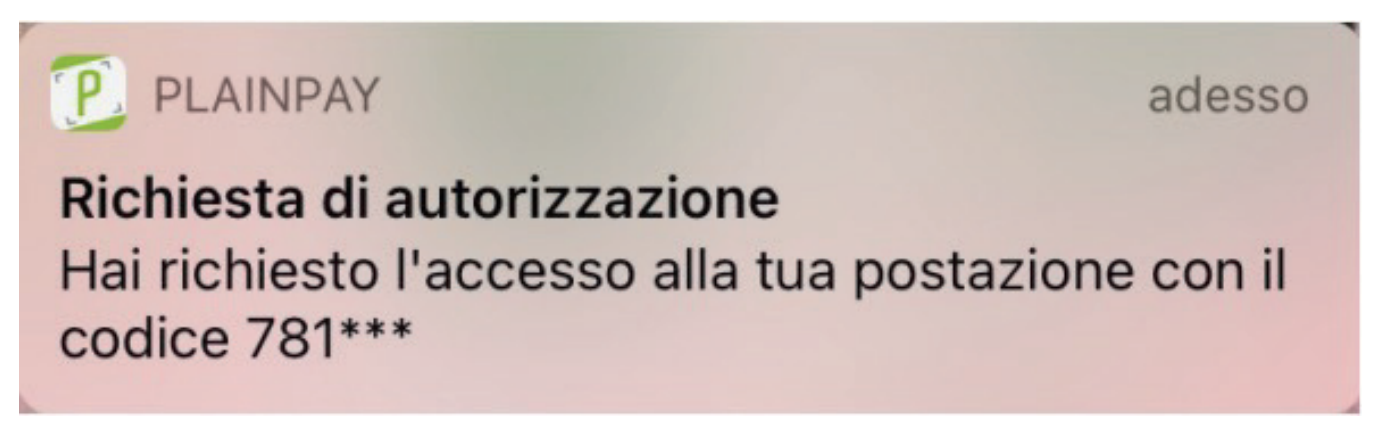

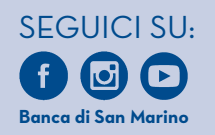

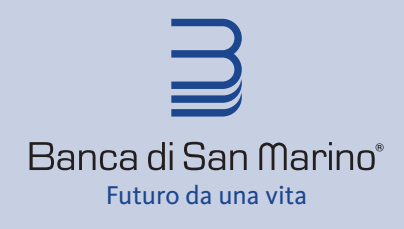

tel. 0549 87 34 11 fax. 0549 87 34 01 Country Code (+) 378

www.bsm.sm

**3** se non ricevi la notifica non preoccuparti puoi sempre visualizzare il QR-Code ed inquadrarlo con l'App PlainPay digitando il pulsante Mostra QR Code

**4** inserisci il codice PIN oppure AUTORIZZA tramite riconoscimento biometrico ed accedi a BSM WEB!

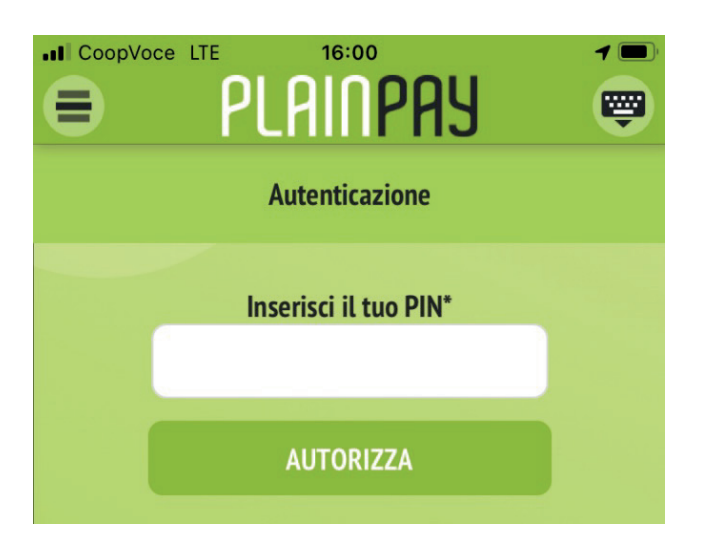

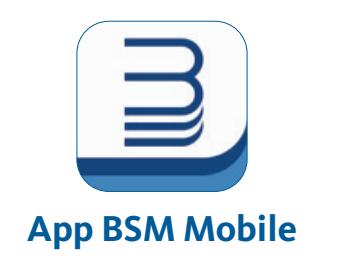

è disponibile gratuitamente su App Store e Google Play per gestire il tuo Internet Banking anche da tablet e smartphone. Per accedere basterà inserire gli stessi USER ID e PASSWORD usati da PC ed autenticare l'accesso tramite PlainPay

#### Grazie per aver scelto Banca di San Marino

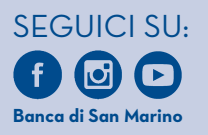